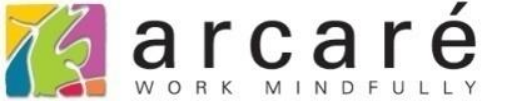

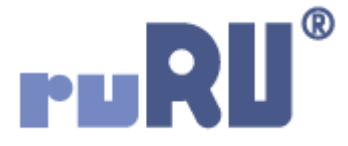

## ruRU IDE教學課程

## 9-8-4 表單元件-異動關聯記錄或欄位

如如研創股份有限公司

+886 2 2596 3000

IDE : Integrated Design Environment

|              | 商品主檔              | 複製一  | Ψ.         |                |      |       |       |
|--------------|-------------------|------|------------|----------------|------|-------|-------|
| 訂購單號         |                   | 訂購日期 | 2020/05/11 | Ľ <sup>7</sup> | 狀態   | 0     |       |
| 廠商代號 A0001   |                   | 績優測試 | 藪商         |                | 異動帳號 | ŧ     |       |
| 總金額          | 6200              | 確認交期 | 11         | 2              | 異動日期 | 月 / / | : 2   |
| 項次 料號        |                   | 品名   |            | 單價             | 訂購   | 數量    | 訂購金額  |
| 1 PN170200(🗗 | 品名3               |      |            | 700.00         | 00   | 2     | 1,400 |
| 2 PN17100001 | 品名5               |      |            | 300.00         | 00   | 1     | 300   |
| 3 PN17120001 | 品名 <mark>1</mark> |      |            | 500.00         | 00   | 9     | 4,500 |
|              |                   |      |            |                |      | _     |       |
|              |                   |      |            |                |      | _     |       |
|              |                   |      |            |                |      | _     |       |
|              |                   |      |            |                |      | _     |       |
|              |                   |      |            |                |      |       |       |

 在操作表單的時候,有時會遇到前後欄位關聯性的問題,例如上圖中的商品訂購單, 表身的訂購明細資料,是屬於表頭這個廠商的料號。

| × • ► ► + ≥ × ×                                           | 🖬 👻 🔲 👼 Až 🝸        | Q ~ ¢        |                     | Ż       |      |
|-----------------------------------------------------------|---------------------|--------------|---------------------|---------|------|
| ■ 商品訂購單 😣                                                 |                     |              |                     |         |      |
| 生效    失效    商品主檔                                          | 複製一筆                |              |                     |         |      |
| 訂購單號 (1)                                                  | 訂購日期 2020/05/11     | e" ∦         | 龙熊                  | 0       |      |
| 廠商代號 A0002                                                | 普通測試廠商              | 星            | 閐動帳號                |         |      |
| 總金額 6200                                                  | 確認交期 //             | 2 身          | 转时期                 | 11 :    | 2    |
| 項次 料號                                                     | 品名                  | 單價           | 訂購數                 | 量   訂購金 | 注顔   |
|                                                           |                     |              |                     |         |      |
|                                                           |                     |              |                     |         |      |
|                                                           |                     |              |                     |         |      |
|                                                           |                     |              |                     |         |      |
|                                                           |                     |              |                     |         |      |
|                                                           |                     |              |                     |         |      |
|                                                           |                     |              |                     |         |      |
|                                                           |                     | ᆂᇩᆺᆍ         | 5 <del>+ 75</del> - |         |      |
| <ul> <li>如未使用有匕 經朝/</li> <li>就 命 迭 成 容 約 對 確 上</li> </ul> | 、」衣牙貞科,垣 <br>-的鉷誤 。 | <b>疛</b> 恢又冉 | 大史                  | 议颜冏代    | 「玩・」 |
| • 所以在這種情況下,                                               | 廠商代號改變時(            | (如上圖1        | 標記                  | • A0001 | 改為   |
| A0002) · 應該連動演                                            | 青空表身的資料(如           | 口上圖2枚        | 票記),                | 讓使用者    | 当重新  |
| 輸入。                                                       |                     |              | ,                   |         |      |

| ■ DKS測試案例 ▼                                                                   | ( | ט                 |             |       |              | ruR                    | IDE      |                       | ×          | A 中文(繁         | 【體)                       |                      | <b>~</b>                         | <b>i</b> | 📩 Hi,H                                                                                                    | hue |
|-------------------------------------------------------------------------------|---|-------------------|-------------|-------|--------------|------------------------|----------|-----------------------|------------|----------------|---------------------------|----------------------|----------------------------------|----------|----------------------------------------------------------------------------------------------------|-----|
| 架構                                                                            |   |                   |             |       | 教學案例         | 列 > 商品訂                | 購單       |                       |            | 版面 ใ           | 基本                        | 屬性                   |                                  |          |                                                                                                    |     |
| + × ≠ ∮ ≤ ≍ ?                                                                 |   | e) 🖻              | (a) ∠ (b)   | ) 🖽 🕨 |              | <b>?</b> 🛪             |          |                       |            | 設計             | 類型                        | <u>_</u>             |                                  |          |                                                                                                    |     |
| →                                                                             |   |                   |             |       |              |                        |          |                       |            |                |                           |                      | 아 皋                              |          |                                                                                                    |     |
| 匡 人員主權_教學用<br>匡 人員主權_單改<br>匡 人員主權1                                            |   | 6+/               | ×₽₽₽        | • 🗗   |              |                        |          |                       |            | <b>又</b><br>文字 | A<br>Æ                    | <b>[]]</b><br>文字方塊   | ●<br>多行文字                        | 扬        | <b>日</b><br>田田和田                                                                                                    |     |
| 三 入帳加註-入庫單<br>三 入帳加註-入庫單-<br>三 客戶資料                                           |   | 生效<br>訂購單號        | 失效          | 商品主檔  | 複製一語<br>訂購日期 | 筆 ]                    |          | 狀態                    |            | 按鈕             | <b>)</b><br>選項            | ✓<br>核取方塊            |                                  | 3        | Ⅲ ● ● < |     |
|                                                                               |   | 廠商代號<br>總金額<br>項次 | 料號          |       | 確認交期<br>品名   |                        | 單價       | 異動 帳號<br>異動日期<br>訂購數雪 | ▶ □   訂購金額 | <br>弾出         | <br><br>                  | ▲<br>■月<br><b>日田</b> | •••<br>框線                        | 湛        | □問<br> 単選項<br> 本                                                                                                    |     |
| 臣 庫存檔輸出指定<br>                                                                 | 0 |                   | 2<br>2      |       |              |                        |          |                       |            | 樹狀             | は<br>清単                   | 貢義區塊                 | ::::<br>連結框線<br>「 <sup>▼</sup> 」 | 框        | ◆)<br><sup>[紐元件</sup>                                                                                                    |     |
| 臣 庫別主權_教學用<br>田 料號庫存表<br>臣 商品主權                                               |   |                   | 2<br>2<br>2 |       |              |                        |          |                       |            | 動態             | ✔<br><sup>画板</sup><br>列元件 | 嵌入物件<br>::           | 元件容器                             |          | 畫布                                                                                                    |     |
|                                                                               |   |                   | 2<br>2<br>2 |       |              |                        |          |                       |            | 功能             | ▶<br>按鈕                   | <b>日</b><br>功能選單     |                                  |          |                                                                                                    |     |
| ■ 商品訂購單◆ 1<br>■ 商品訂購單_数學<br>■ 商品訂購資料輸出                                        |   | 4                 | 2<br>2      |       |              |                        |          |                       |            | •              |                           |                      |                                  |          |                                                                                                    |     |
| <ul> <li>■ 商品訂購資料輸出</li> <li>● 移動加權平均計算</li> <li>●</li> <li>Q 搜尋表報</li> </ul> |   | 設定<br>1. 周        | 這個功開啟表望     | 能的單版面 | 步驟           | 如下<br>扁輯介              | :<br>面。( | 可參考                   | 斜-1節       |                |                           |                      |                                  |          |                                                                                                    |     |
|                                                                               |   | 2.                | 開啟規構        | 各定事   | 轰介了          | <u></u><br>1<br>・<br>正 |          |                       |            |                |                           |                      |                                  |          |                                                                                                    |     |

| 📈 商品訂購單 _ FM999600000098 - Google Chrome        |                                                                           | - 🗆         | ×  |
|-------------------------------------------------|---------------------------------------------------------------------------|-------------|----|
| de-1.arcare-robot.com/eco/SpecificationsView/In | dex?prjid=67&type=1&no=FM999600000098&prjCodePage=950&ver=&openUUID=035db | 0737-20f1-4 | e9 |
|                                                 |                                                                           |             |    |
| 規格描述 (2)                                        |                                                                           |             |    |
| ▲ 😋 商品訂購單_FX999600000098 🔶                      |                                                                           |             |    |
| ▷ 🧰 資料來源                                        |                                                                           |             |    |
| ▲ 😋 表單元件                                        |                                                                           |             |    |
| ▷ 🧰 (3) 訂購單號 _ OB999600001670                   |                                                                           |             |    |
| ▷ 🧰 (2) 訂購日期 _ OB999600001698                   |                                                                           |             |    |
| ▶ 🗀 (4) 廠商代號 _ OB999600001671← 1                |                                                                           |             |    |
| ▷ 🗀 (1) 廠商名稱 _ OB999600001672                   |                                                                           |             |    |
| ▷ 🧀 (3) 總金額 _ OB999600001673                    |                                                                           |             |    |
| ▷ 🧀 (1) 確認交期 _ OB999600001697                   |                                                                           |             |    |
| ▷ 🚞 (2) 狀態 _ OB999600001674                     |                                                                           |             |    |
| ▷ 🧰 (2) 異動日期 _ OB999600001676                   |                                                                           |             |    |
| ▷ 🧀 (1) 異動帳號 _ OB999600001677                   |                                                                           |             |    |
| ▷ 🧰 (3) 表格 _ OB999600001678                     |                                                                           |             |    |
| ▷ 🧰 (3) 項次 _ OB999600001693                     |                                                                           |             |    |
| ▷ 🧰 (4) 料號 _ OB999600001680                     |                                                                           |             |    |
| ▷ 🧰 (1) 品名_OB999600001682                       |                                                                           |             |    |
| ▷ 🧰 (1) 單價 _ OB999600001684                     |                                                                           |             |    |
| ▷ 🧰 (2) 訂購數量 _ OB999600001686                   |                                                                           |             |    |
| ▷ 🗀 (2) 訂購金額 _ OB999600001688 🔻                 | 1. 駐留在要設定的元件上。<br>2. 按下上方的設定鍵。                                            |             |    |

ide-1.arcare-robot.com/eco/SpecificationsView/Index?prjid=67&type=1&no=FM999600000098&prjCodePage=950&ver=&openUUID=035db737-20f1-4e9...

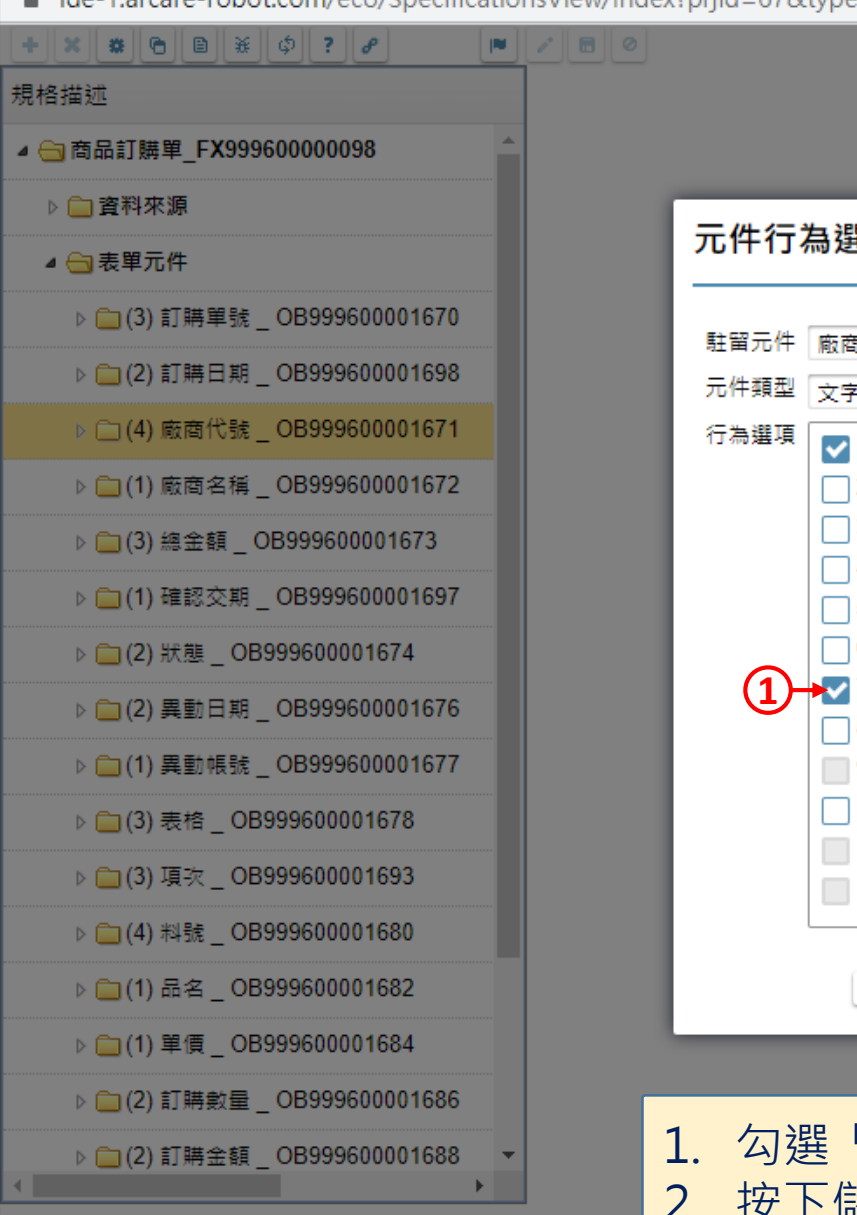

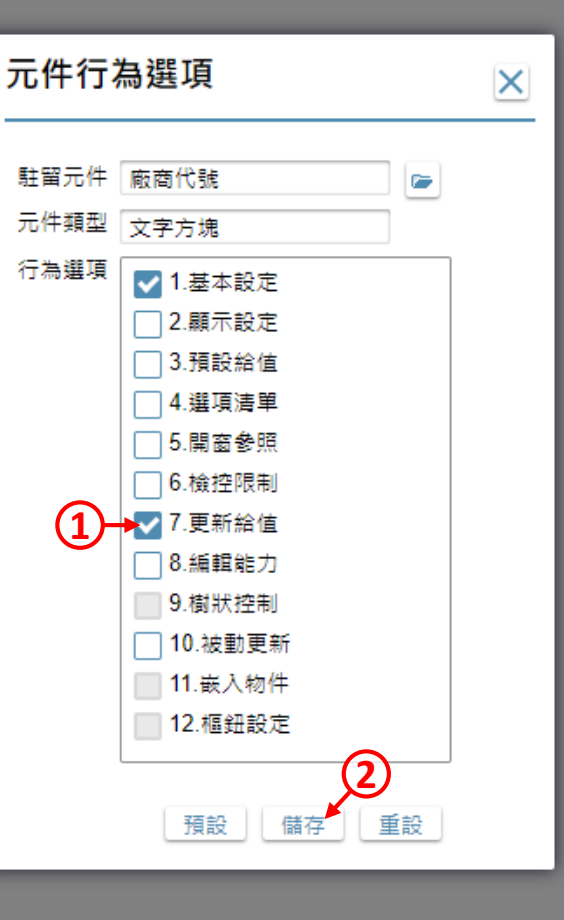

勾選「更新給值」項目。
 按下儲存鍵。

 $\times$ 

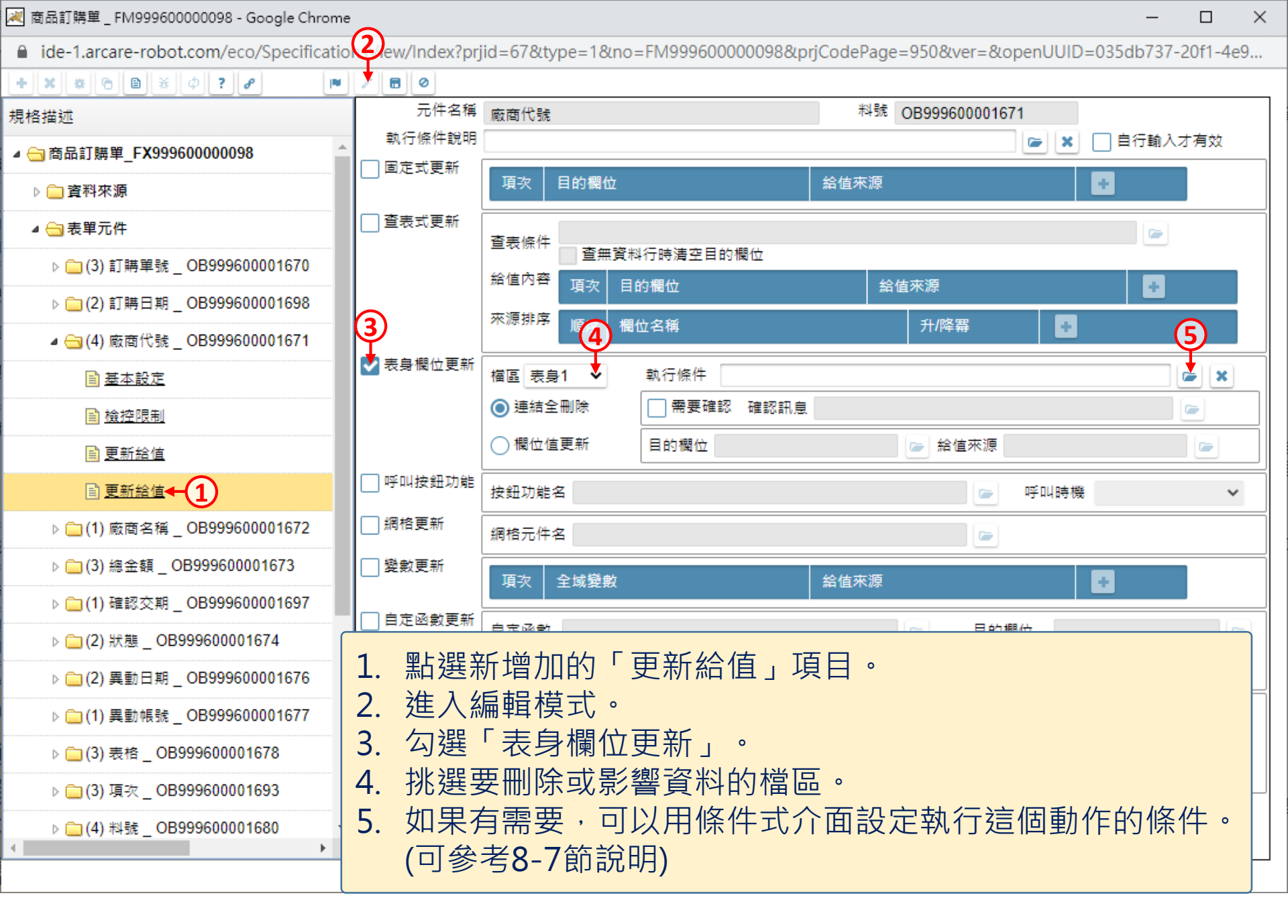

減 商品訂購單 \_ FM999600000098 - Google Chrome

■ ide-1.arcare-robot.com/eco/SpecificationsView/Index?prjid=67&type=1&no=FM999600000098&prjCodePage=950&ver=&openUUID=035db737-20f1-4e9...

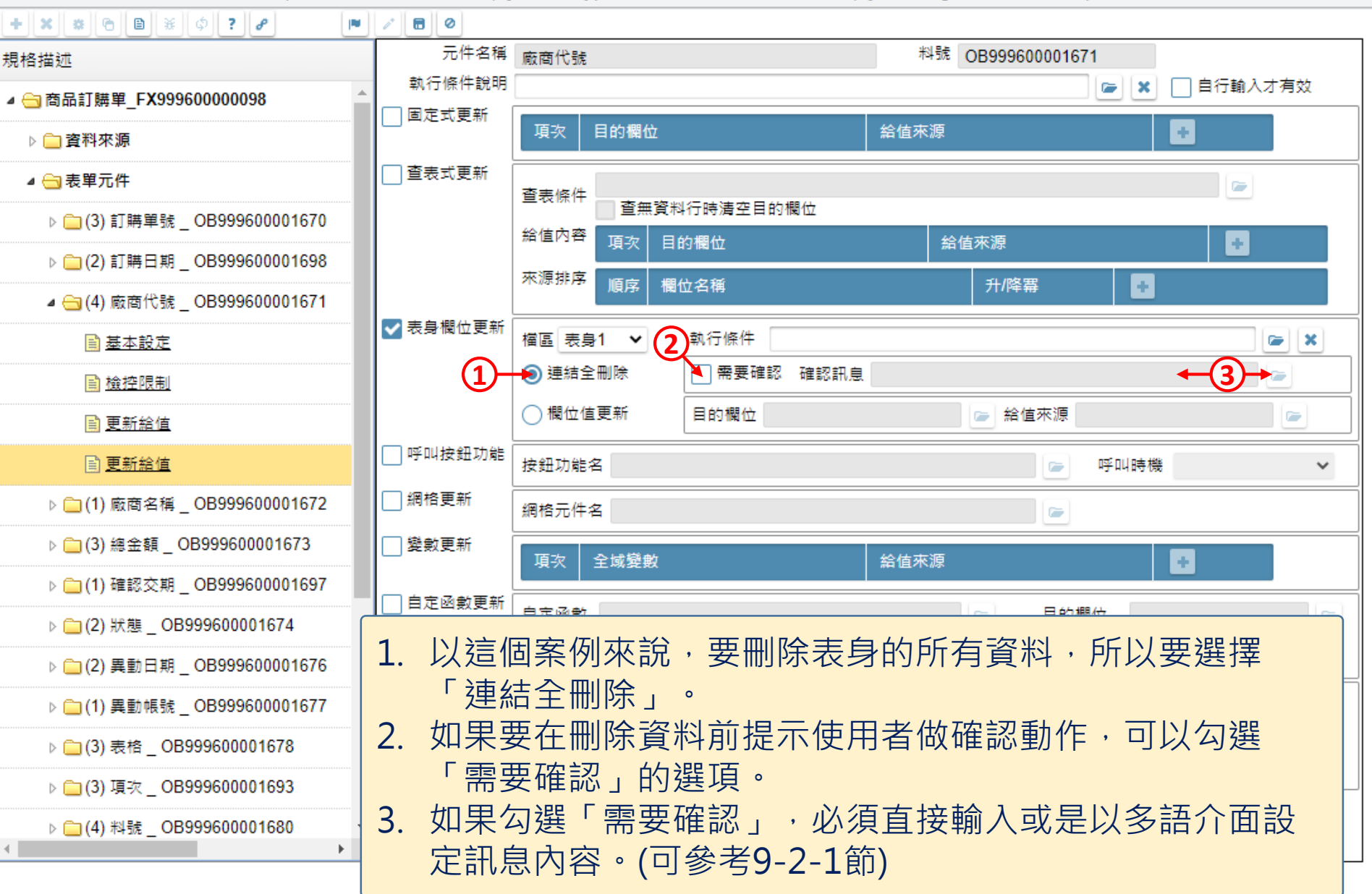

X

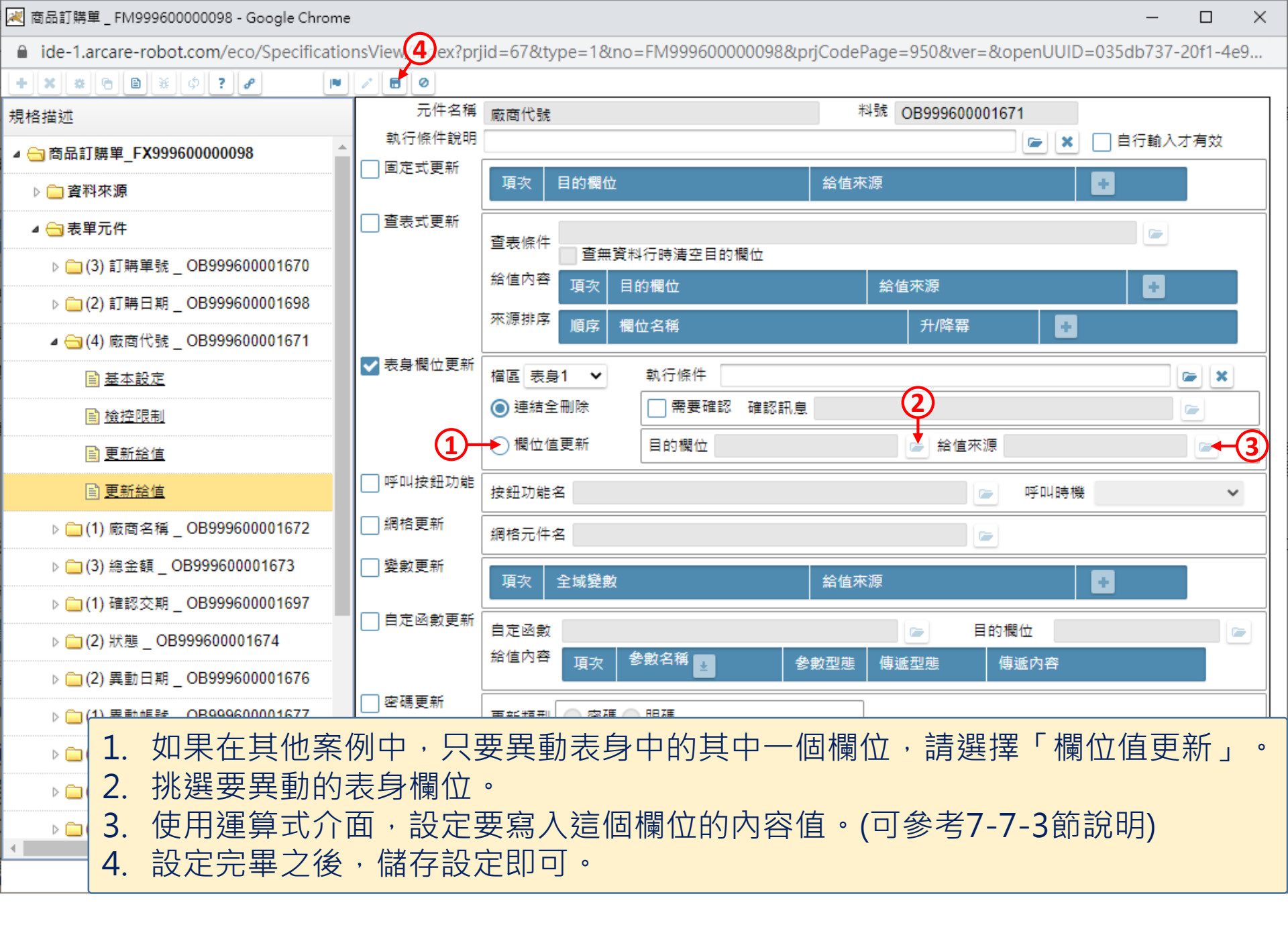